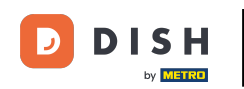

i

Benvenuti alla dashboard DISH POS. In questo tutorial, vi mostriamo come riprodurre il flusso di riordino sul tavolo dal punto di vista di un cliente.

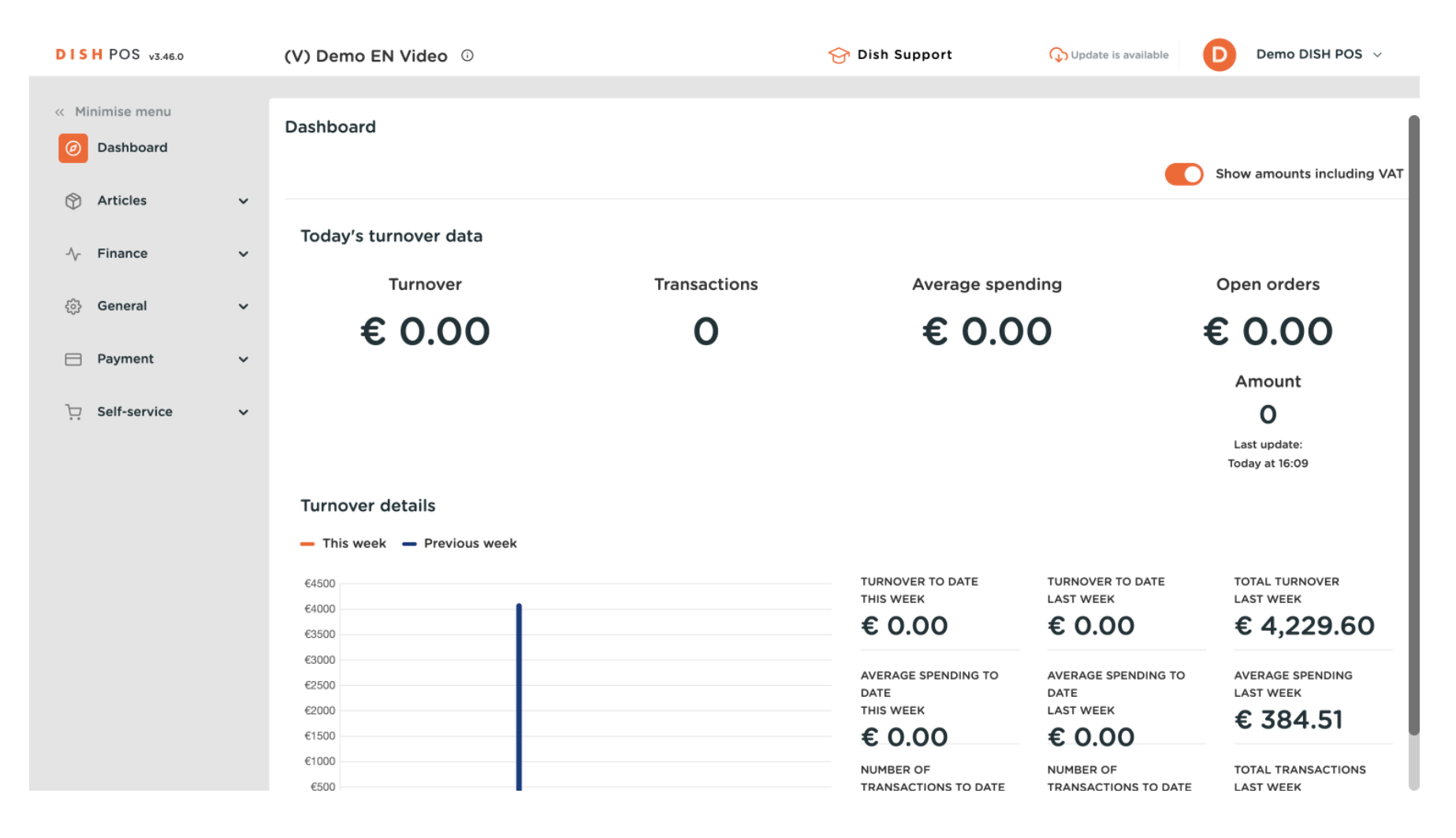

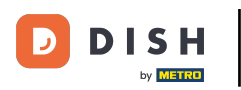

#### Per prima cosa, clicca su Self-service .

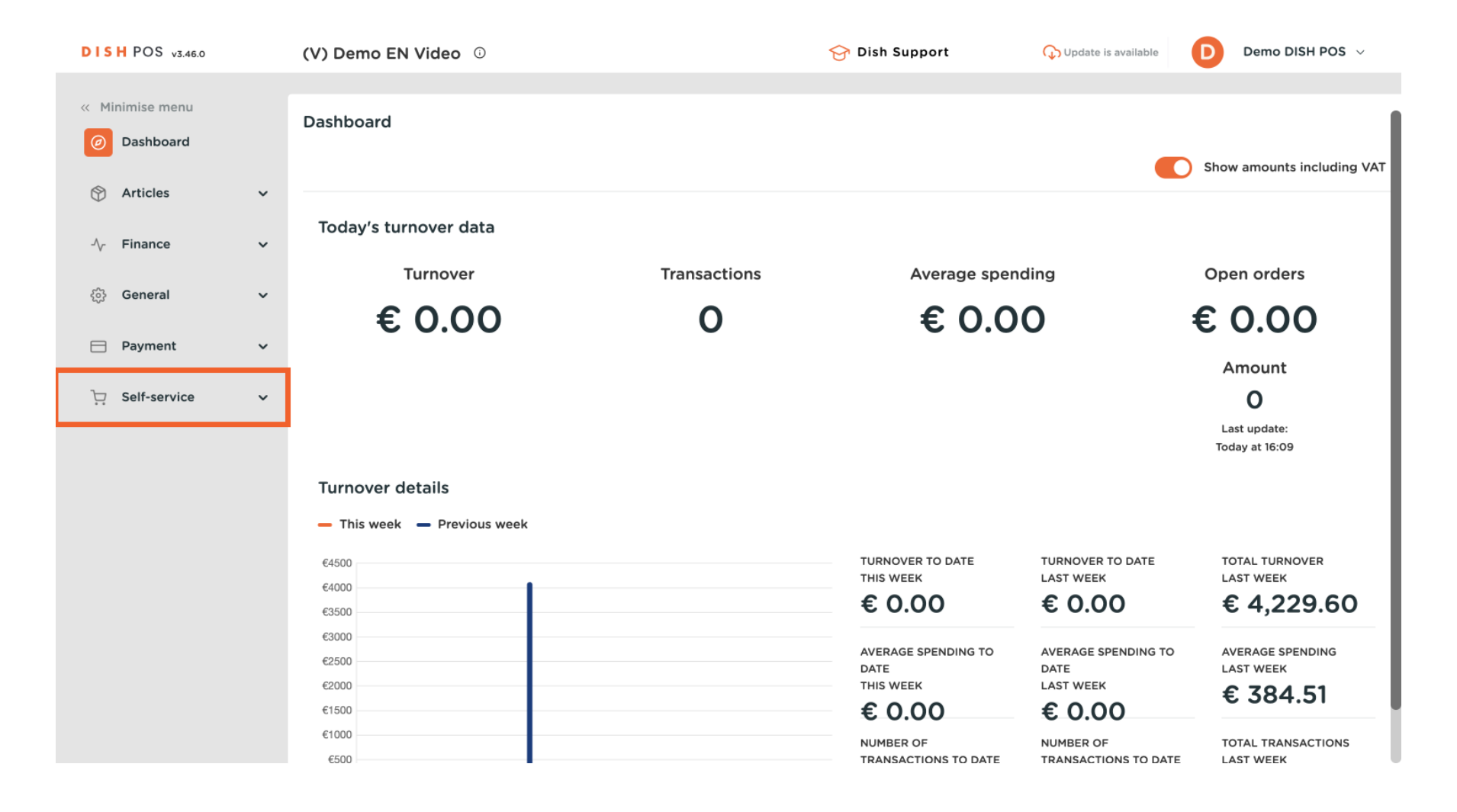

Come posso riordinare tramite un codice QR sul tavolo? (prospettiva del cliente)

#### Poi vai ai codici QR.

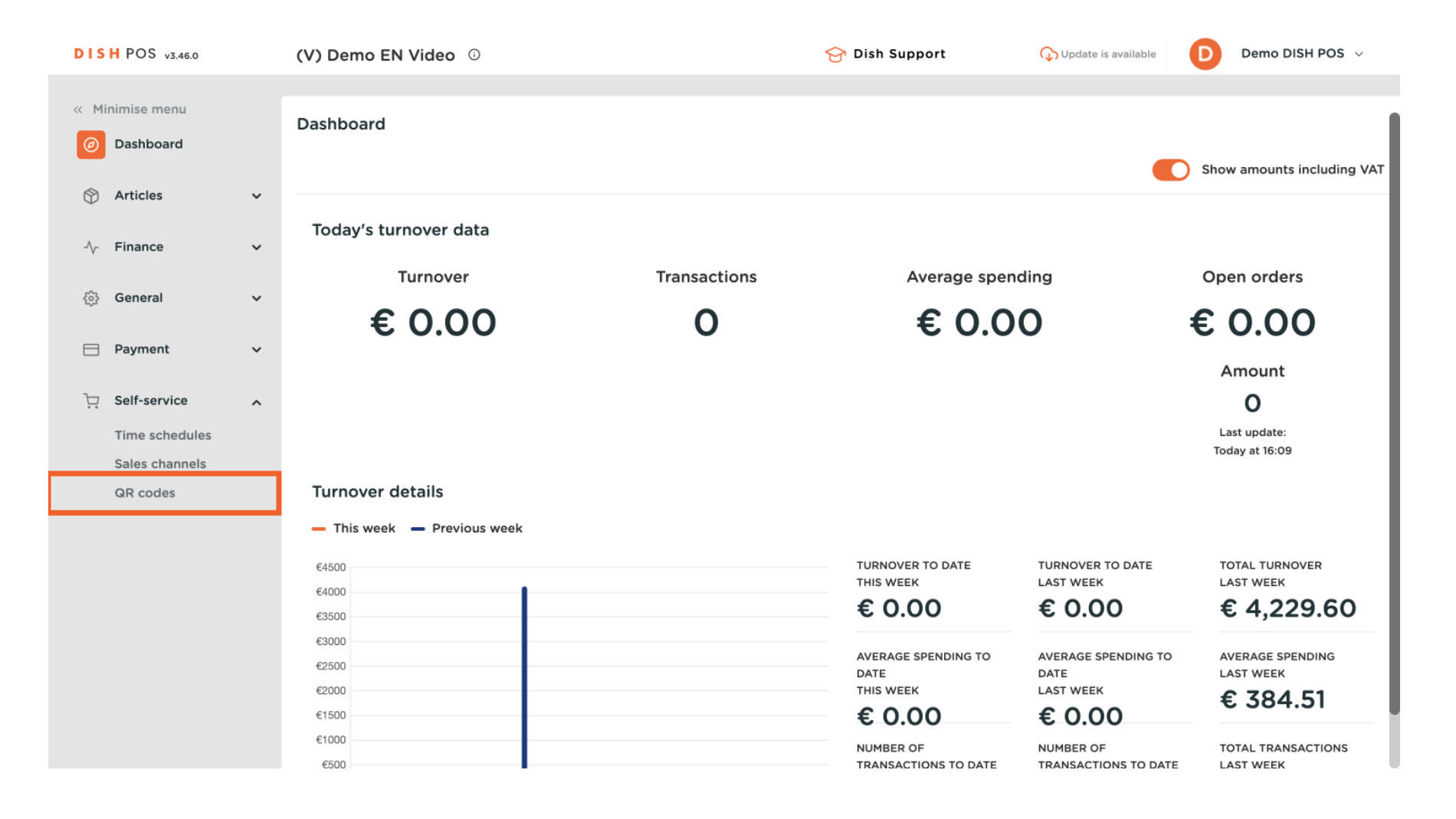

#### Ora sei nella panoramica dei tuoi codici QR. Apri la vista self-service di un tavolo copiando e incollando il link sul tuo browser. Nota: il cliente scannerizzerà il codice QR al tavolo.

| DISH POS v3.46.0                                                       |   | (V) Demo EN Vio | io oek                 |                                                    | 😚 Dish Suppo | rt 🕠 Updat                | e is available                    | Demo DISH POS 🗸                                  |
|------------------------------------------------------------------------|---|-----------------|------------------------|----------------------------------------------------|--------------|---------------------------|-----------------------------------|--------------------------------------------------|
| <ul> <li>Minimise menu</li> <li>Dashboard</li> <li>Articles</li> </ul> | ¥ | QR codes (6)    | Sale                   | s channels V                                       | one          | ✓ :≡ Show 50 ~<br>Records | Download                          | + Add QR code                                    |
| √ Finance                                                              | ~ |                 | Point of sale 🗘        | Sales channel                                      | Area 🗘       | Name 🗘                    | QR code ≎                         | URL                                              |
| ්රි General                                                            | ~ | □ <i>2</i> ₪    | Table 1                | QR - Order resumption +                            | Restaurant   | Table 1                   | 307be987-48df-4                   | 42d1-8ac Copy link C                             |
| Payment                                                                | ~ |                 | Table 101<br>Table 103 | QR - Order resumption +<br>QR - Order resumption + | Terrace      | Table 101<br>Table 103    | b25cf184-2dc1-4<br>3304883b-259a- | 24-aeea ان Copy link و<br>48b2-92 ان Copy link و |
| Self-service                                                           | ^ | D 🖉 🗊           | Table 2                | QR - Order resumption +                            | Restaurant   | Table 2                   | 70ccfcd5-124a-4                   | a30-9bc 🗂 Copy link C                            |
| Time schedules<br>Sales channels                                       |   | 🗆 🥖 🖻           | Table 3                | QR - Online payment                                | Restaurant   | Table 3                   | 8e1582ea-975c-4                   | c8b-84a 🜔 Copy link ල                            |
| QR codes                                                               |   | 🗆 🥒 🛍           | Table 4                | QR - Online payment                                | Restaurant   | Table 4                   | 5fac5a4e-d538-4                   | a6e-a71: ြ Copy link ြ                           |
|                                                                        |   |                 |                        |                                                    |              |                           |                                   |                                                  |

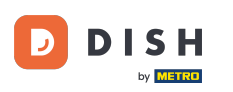

• Verrà quindi visualizzato il webshop. Clicca su Effettua ordine per avviare il processo.

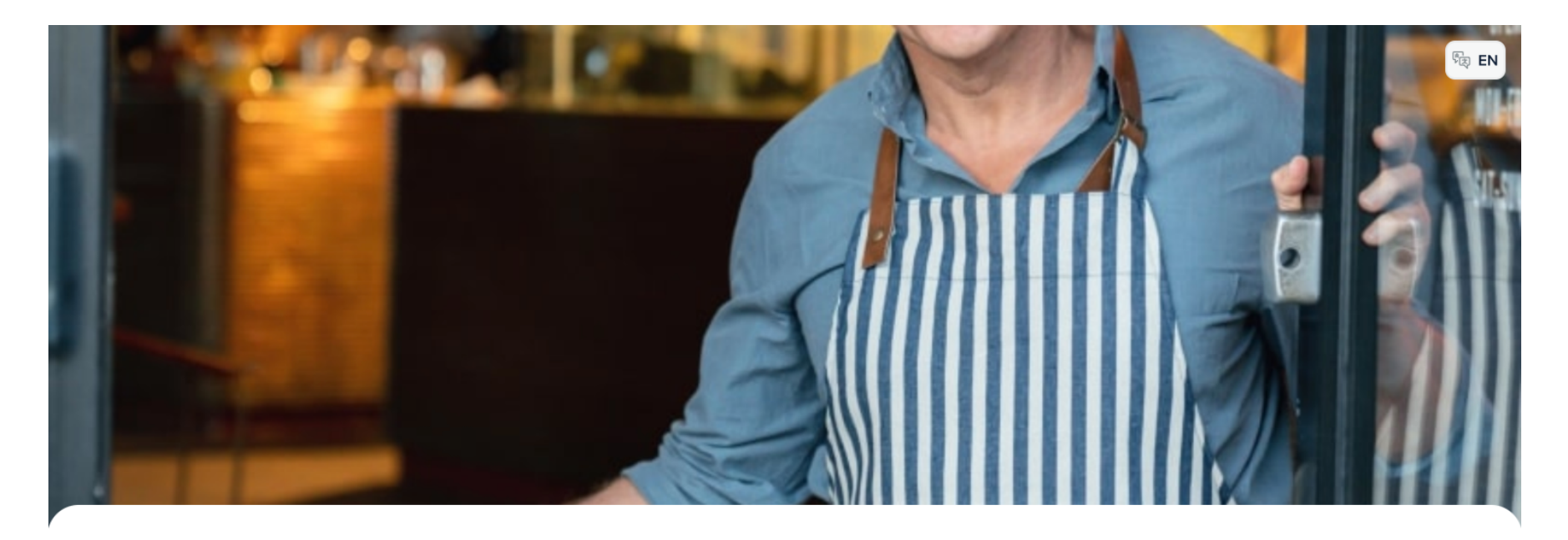

#### **DISH** POS

Welcome to this Tutorial Store

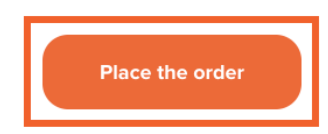

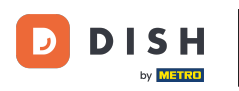

## • Quindi seleziona alcuni elementi. Fai semplicemente clic sull'elemento che vuoi aggiungere.

| DISH POS                       |                                   |                            |                               |                                   | () (E) (E) (E) (E) (E) (E) (E) (E) (E) ( |
|--------------------------------|-----------------------------------|----------------------------|-------------------------------|-----------------------------------|------------------------------------------|
| Aperitif Starters Salads Dishe | es Supplements Desserts Hot Drir  | nks Special Coffees Tea Sc | oftdrinks Tap Beers Whiskey E | Bottle of Beers Foreign spirits ( | Cognac Wines Giftcard Popular item:      |
| Q Z Allergens                  |                                   |                            |                               |                                   |                                          |
| Aperitif                       |                                   |                            |                               |                                   |                                          |
| Oysters Each                   | Oysters Per Piece<br>Passionfruit | Caviar (10gr.)             | Iberico (100gr.)              |                                   |                                          |
| € 3.00                         | Sold out<br>€ 3.50                | € 29.50                    | € 15.00                       |                                   |                                          |
| Starters                       |                                   |                            |                               |                                   |                                          |
| Steak Tatare                   | Foie Gras                         | Octopus                    | Sweetbreads                   | Green Asperges                    | Lobster Soup                             |
| € 13.50                        | € 18.50                           | € 14.00                    | € 17.50                       | € 11.50                           | € 13.50                                  |
| Salads                         |                                   |                            |                               |                                   |                                          |
| Raw Marinated<br>Salmon        | Burrata                           | Classic Caesar             |                               |                                   |                                          |
| € 12.00                        | € 10.00                           | € 9.00                     |                               |                                   |                                          |
| Dishes                         |                                   |                            |                               |                                   |                                          |
|                                |                                   |                            |                               |                                   |                                          |

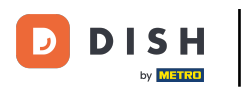

E confermare la selezione cliccando su Aggiungi.

| Allergens                     |                   |         |
|-------------------------------|-------------------|---------|
| 🍞 Crustaceans 🛛 🗰 Eggs 🛛 🎜 Fi | Eggs 🎾 Fish 🔗 Pea | Peanuts |

(-) 1 (+)

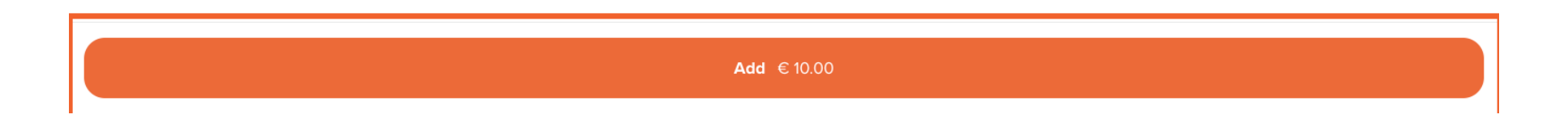

 $\times$ 

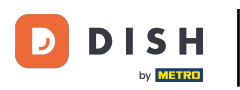

# Se preferisci, scegli altri elementi .

| DISH POS                      |                                   |                              |                            |                                 | (3) (5) (5) (5) (5) (5) (5) (5) (5) (5) (5 |
|-------------------------------|-----------------------------------|------------------------------|----------------------------|---------------------------------|--------------------------------------------|
| Aperitif Starters Salads Dish | es Supplements Desserts Hot D     | rinks Special Coffees Tea So | ftdrinks Tap Beers Whiskey | Bottle of Beers Foreign spirits | Cognac Wines Giftcard Popular items        |
| Q Z Allergens                 |                                   |                              |                            |                                 |                                            |
| Aperitif                      |                                   |                              |                            |                                 |                                            |
| Oysters Each                  | Oysters Per Piece<br>Passionfruit | Caviar (10gr.)               | Iberico (100gr.)           |                                 |                                            |
| € 3.00                        | <b>Sold out</b><br>€ 3.50         | € 29.50                      | € 15.00                    |                                 |                                            |
| Starters                      |                                   |                              |                            |                                 |                                            |
| Steak Tatare<br>€ 13.50       | Foie Gras<br>€ 18.50              | Octopus<br>€ 14.00           | Sweetbreads<br>€ 17.50     | Green Asperges<br>€ 11.50       | Lobster Soup<br>€ 13.50                    |
| Salads                        |                                   |                              | _                          |                                 |                                            |
| Raw Marinated<br>Salmon       | Burrata                           | Classic Caesar               |                            |                                 |                                            |
| € 12.00                       |                                   | € 9.00                       | J                          |                                 |                                            |
| ÊI                            |                                   | Viev                         | w order                    |                                 | € 10.00                                    |

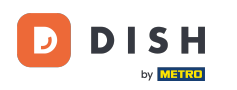

Dopo aver selezionato alcuni articoli, clicca su Visualizza ordine per avere una panoramica degli articoli prima di ordinarli.

| DISH POS                      |                                   |                                |                           |                                      | () () () () () () () () () () () () () ( |
|-------------------------------|-----------------------------------|--------------------------------|---------------------------|--------------------------------------|------------------------------------------|
| Aperitif Starters Salads Dish | es Supplements Desserts Hot [     | Drinks Special Coffees Tea Sof | tdrinks Tap Beers Whiskey | Bottle of Beers Foreign spirits Cogn | ac Wines Giftcard Popular items          |
| Q Z Allergens                 |                                   |                                |                           |                                      |                                          |
| Aperitif                      |                                   |                                |                           |                                      |                                          |
| Oysters Each                  | Oysters Per Piece<br>Passionfruit | Caviar (10gr.)                 | Iberico (100gr.)          |                                      |                                          |
| € 3.00                        | <b>Sold out</b><br>€ 3.50         | € 29.50                        | € 15.00                   |                                      |                                          |
| Starters                      |                                   |                                |                           |                                      |                                          |
| Steak Tatare<br>€ 13.50       | Foie Gras<br>€ 18.50              | Octopus<br>€ 14.00             | Sweetbreads<br>€ 17.50    | Green Asperges<br>€ 11.50            | Lobster Soup<br>€ 13.50                  |
| Salads                        |                                   |                                |                           |                                      |                                          |
| Raw Marinated<br>Salmon       | Burrata                           | Classic Caesar                 |                           |                                      |                                          |
| € 12.00                       | _ € 10.00 1                       |                                |                           |                                      |                                          |
| Ê2                            |                                   | View                           | order                     |                                      | € 19.00                                  |

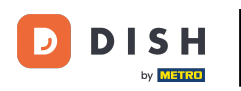

## • Quindi procedere con l'ordine cliccando su Ordina .

| Your order      | ×       |
|-----------------|---------|
| - 1 (+) Burrata | € 10.00 |
| ─ 1             | € 9.00  |

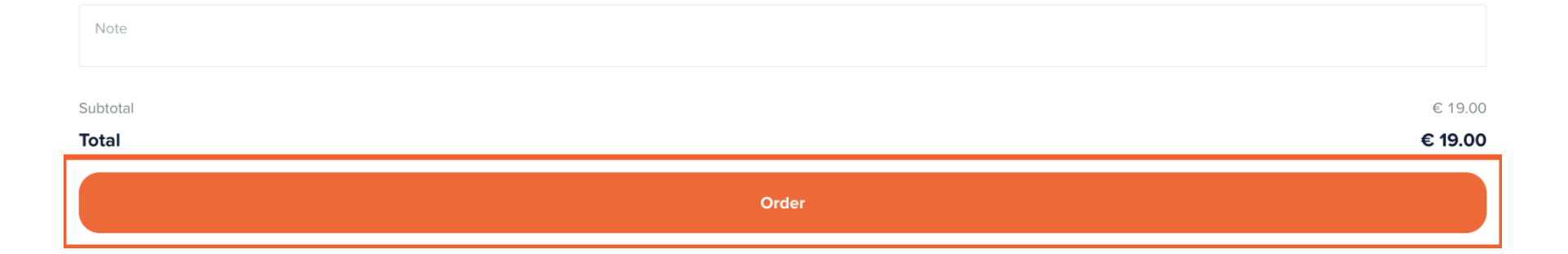

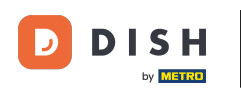

Se è abilitata la funzione "Riordina tramite codice QR sul tavolo", il cliente potrà selezionare Paga dopo come metodo di pagamento.

| < Back to order                                                                  |                |                                 |
|----------------------------------------------------------------------------------|----------------|---------------------------------|
| Checkout                                                                         |                | HD Video Demo English - Table 1 |
| 🖹 Your order                                                                     |                | € 19.00 ∨                       |
| Add tip?                                                                         |                |                                 |
| No tip                                                                           | 10%            | Other                           |
|                                                                                  |                |                                 |
| Payment method                                                                   |                |                                 |
| O Pay later                                                                      |                |                                 |
| ○ Cash                                                                           |                |                                 |
| ○ Pin                                                                            |                |                                 |
| O Native Giftcard                                                                |                |                                 |
| By completing the order you accept our Privacy Policy and our Terms & Conditions |                |                                 |
| Subtotal                                                                         |                | € 19.00                         |
| Total                                                                            |                | € 19.00                         |
|                                                                                  | Complete order |                                 |

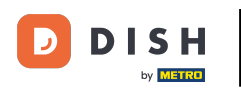

## • Ora continua il processo di ordinazione cliccando su Completa ordine .

| K Back to order                                                                                    |     |  |                  |                  |  |  |
|----------------------------------------------------------------------------------------------------|-----|--|------------------|------------------|--|--|
| Checkout                                                                                           |     |  | HD Video Demo Er | nglish - Table 1 |  |  |
| Pour order                                                                                         |     |  |                  | € 19.00 ✔        |  |  |
| Add tip?                                                                                           |     |  |                  |                  |  |  |
| No tip                                                                                             | 10% |  | Other            |                  |  |  |
|                                                                                                    |     |  |                  |                  |  |  |
| Payment method                                                                                     |     |  |                  |                  |  |  |
| O Pay later                                                                                        |     |  |                  |                  |  |  |
| ◯ Cash                                                                                             |     |  |                  |                  |  |  |
| O Pin                                                                                              |     |  |                  |                  |  |  |
| Native Giftcard                                                                                    |     |  |                  |                  |  |  |
| By completing the order you accept our <b>Privacy Policy</b> and our <b>Terms &amp; Conditions</b> |     |  |                  |                  |  |  |
| Subtotal                                                                                           |     |  |                  | € 19.00          |  |  |
| Total                                                                                              |     |  |                  | € 19.00          |  |  |
| Complete order                                                                                     |     |  |                  |                  |  |  |

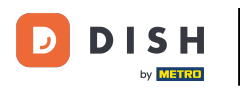

#### Il cliente riceverà quindi una conferma dell'ordine.

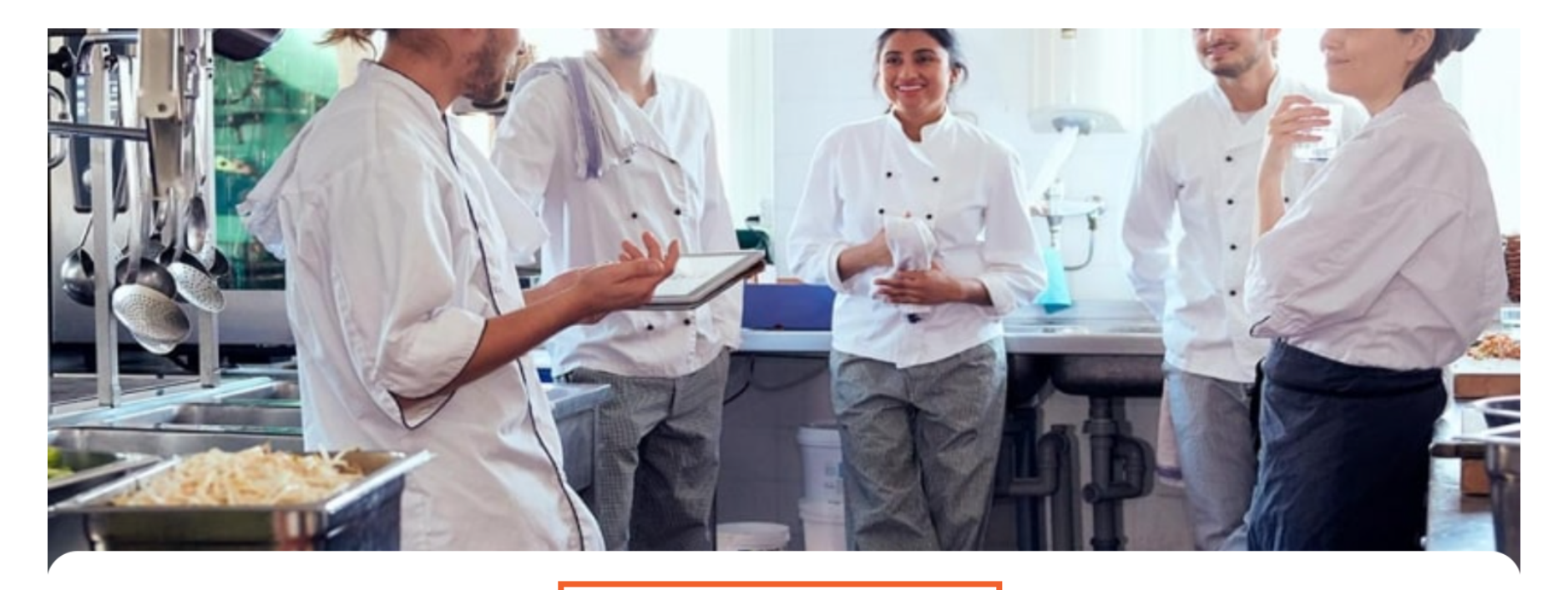

#### Thank you for your order!

Your order will be prepared as soon as possible.

Scan the QR code again to place a new order or to pay.

# Per tornare ora all'ordine e ordinare di nuovo, apri lo stesso Link su cui hai cliccato prima. Nota: il cliente scannerizzerà di nuovo il codice QR sul tavolo.

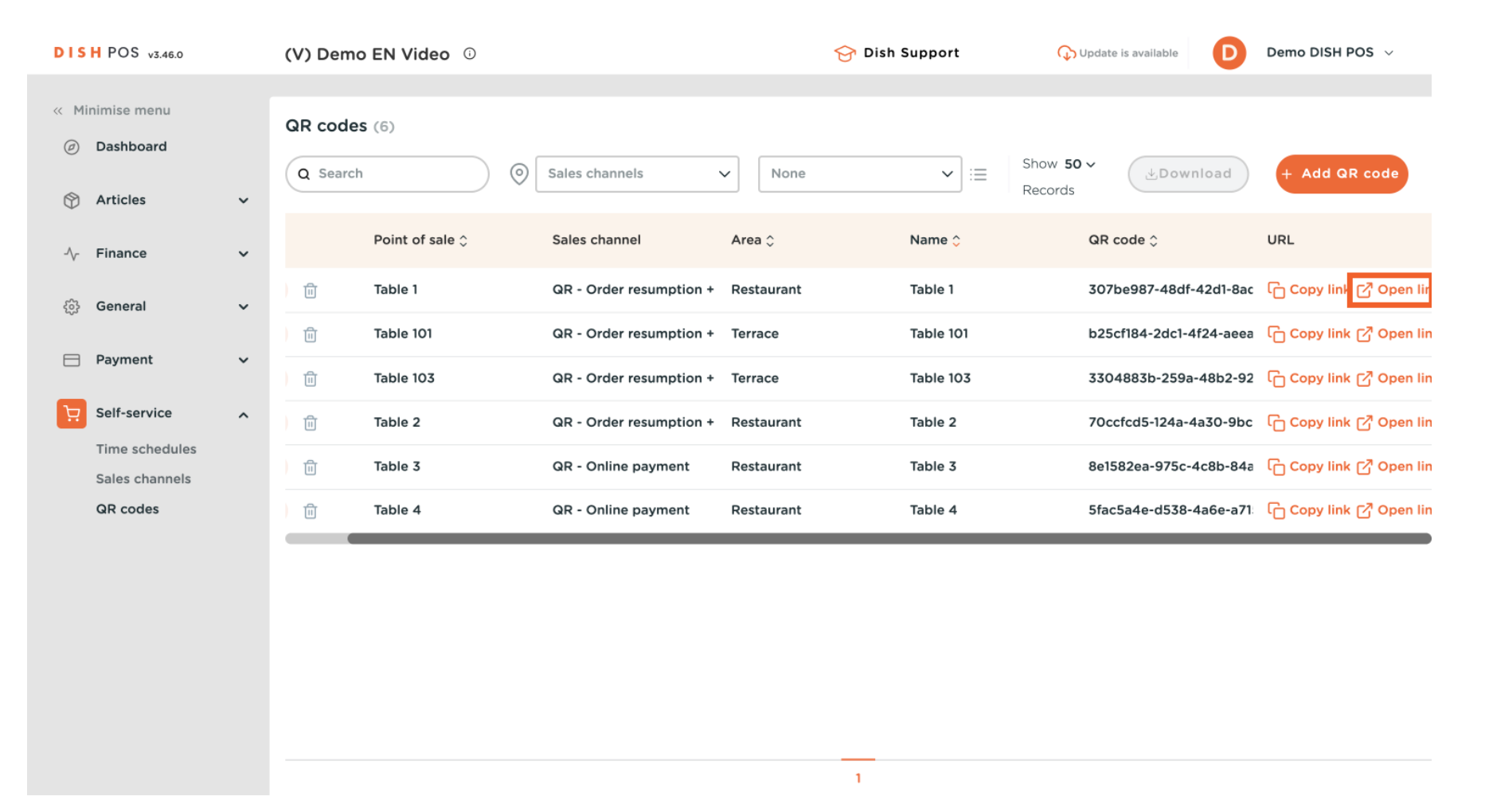

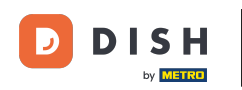

Ora puoi ordinare altri articoli. Per farlo, clicca su Ordina altro. Cliccando su Paga ordine, il cliente verrà indirizzato alla cassa invece di ordinare di nuovo. Nota: il tuo staff è anche in grado di aggiungere altri articoli all'ordine tramite il POS.

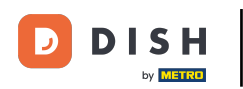

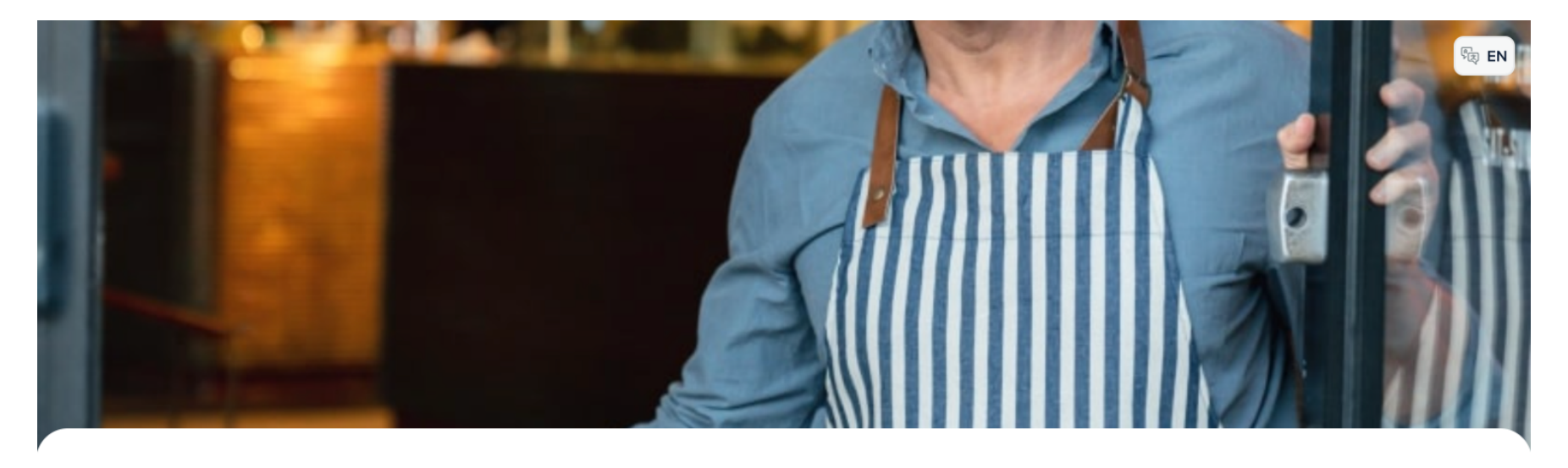

#### **DISH**POS

Welcome to this Tutorial Store

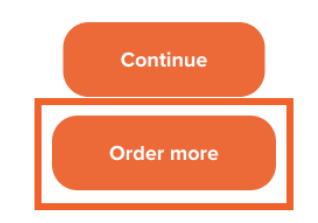

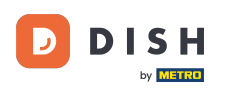

## Ora aggiungi un nuovo articolo all'ordine. Fallo cliccando sul rispettivo articolo.

| DISH POS                      |                                   |                              |                             |                                     | ি<br>টি টি EN                 |
|-------------------------------|-----------------------------------|------------------------------|-----------------------------|-------------------------------------|-------------------------------|
| Aperitif Starters Salads Dish | es Supplements Desserts Hot Dri   | nks Special Coffees Tea Soft | drinks Tap Beers Whiskey Bo | ttle of Beers Foreign spirits Cogna | c Wines Giftcard Popular item |
| Q Z Allergens                 |                                   |                              |                             |                                     |                               |
| Aperitif                      |                                   |                              |                             |                                     |                               |
| Oysters Each                  | Oysters Per Piece<br>Passionfruit | Caviar (10gr.)               | Iberico (100gr.)            |                                     |                               |
|                               | Sold out                          |                              |                             |                                     |                               |
| € 3.00                        | € 3.50                            | € 29.50                      | € 15.00                     |                                     |                               |
| Starters                      |                                   |                              |                             |                                     |                               |
| Steak Tatare                  | Foie Gras                         | Octopus                      | Sweetbreads                 | Green Asperges                      | Lobster Soup                  |
| € 13.50                       | € 18.50                           | € 14.00                      | € 17.50                     | € 11.50                             | € 13.50                       |
| Salads                        |                                   |                              | •                           |                                     |                               |
| Raw Marinated<br>Salmon       | Burrata                           | Classic Caesar               |                             |                                     |                               |
| € 12.00                       | € 10.00                           | € 9.00                       |                             |                                     |                               |
| Ê0                            |                                   | View                         | order                       |                                     | € 19.00                       |
|                               |                                   |                              |                             |                                     |                               |

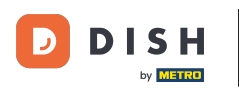

#### • Quindi apri la panoramica del tuo ordine cliccando su Visualizza ordine .

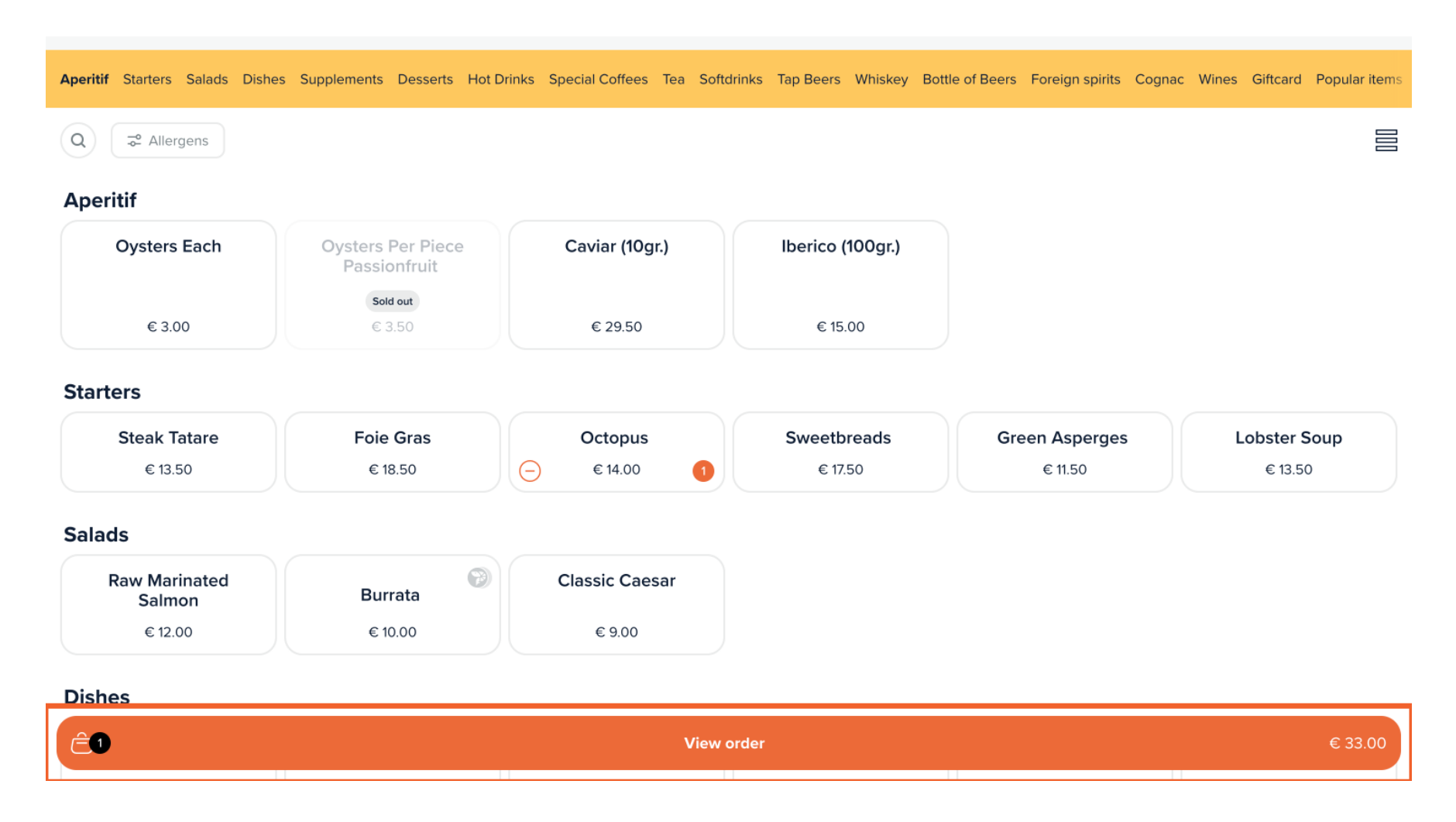

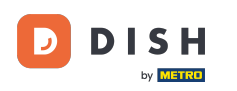

• Ora hai una panoramica degli articoli già ordinati e degli articoli che stai per ordinare. Clicca su Ordina per procedere.

| Your order         | ×       |
|--------------------|---------|
| - 1 + Octopus      | € 14.00 |
| Previous order(s)  |         |
| 1x Burrata         | € 10.00 |
| 1 x Classic Caesar | € 9.00  |

|           | Order |         |
|-----------|-------|---------|
| Total     |       | € 33.00 |
| Subtotal  |       | € 33.00 |
| New order |       | € 14.00 |
| Note      |       |         |
|           |       |         |

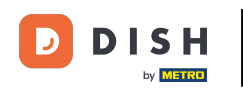

Finché il tuo ordine non è completamente in fase di check-out, potrai selezionare Paga più tardi. Per effettuare il check-out, seleziona un metodo di pagamento. Fallo impostando il rispettivo segno di spunta.

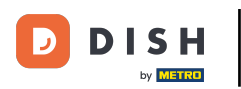

|                                                                                  | Complete order |                           |        |
|----------------------------------------------------------------------------------|----------------|---------------------------|--------|
| Total                                                                            |                | € 3                       | 3.00   |
| Subtotal                                                                         |                | €                         | 33.00  |
| By completing the order you accept our Privacy Policy and our Terms & Conditions |                |                           |        |
| O Native Giftcard                                                                |                |                           |        |
| O Pin                                                                            |                |                           |        |
| 🔿 Cash                                                                           |                |                           |        |
| O Pay later                                                                      |                |                           |        |
| Payment method                                                                   |                |                           |        |
| No tip                                                                           | 10%            | Other                     |        |
| Add tip?                                                                         |                |                           |        |
| Your order                                                                       |                | € 33.00                   | ~      |
| Checkout                                                                         |                | HD Video Demo English - T | able 1 |
| K Back to order                                                                  |                |                           |        |

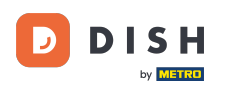

i

A seconda dei metodi di pagamento impostati, il cliente potrebbe avere diverse opzioni tra cui scegliere.

| K Back to order                                                                  |                |                                 |
|----------------------------------------------------------------------------------|----------------|---------------------------------|
| Checkout                                                                         |                | HD Video Demo English - Table 1 |
| Your order                                                                       |                | € 33.00 ∨                       |
| Add tip?                                                                         |                |                                 |
| No tip                                                                           | 10%            | Other                           |
| Payment method<br>Pay later                                                      |                |                                 |
| <ul> <li>Cash</li> <li>Pin</li> <li>Native Giftcard</li> </ul>                   |                |                                 |
| By completing the order you accept our Privacy Policy and our Terms & Conditions |                |                                 |
| Subtotal<br>Total                                                                |                | € 33.00<br>€ <b>33.00</b>       |
|                                                                                  | Complete order |                                 |

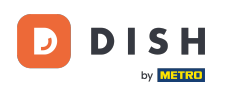

Una volta selezionato il metodo di pagamento, clicca su Completa ordine per procedere con il pagamento.

| K Back to order                                                                  |                |                                 |
|----------------------------------------------------------------------------------|----------------|---------------------------------|
| Checkout                                                                         |                | HD Video Demo English - Table 1 |
| 🖻 Your order                                                                     |                | € 33.00 ∨                       |
| Add tip?                                                                         |                |                                 |
| No tip                                                                           | 10%            | Other                           |
|                                                                                  |                |                                 |
| Payment method                                                                   |                |                                 |
| O Pay later                                                                      |                |                                 |
| 🔿 Cash                                                                           |                |                                 |
| O Pin                                                                            |                |                                 |
| O Native Giftcard                                                                |                |                                 |
| By completing the order you accept our Privacy Policy and our Terms & Conditions |                |                                 |
| Subtotal                                                                         |                | € 33.00                         |
| Total                                                                            |                | € 33.00                         |
|                                                                                  | Complete order |                                 |

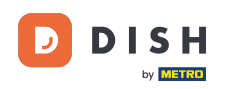

Ecco fatto. Hai completato il tutorial e ora conosci il flusso di riordino sul tavolo dal punto di vista di un cliente.

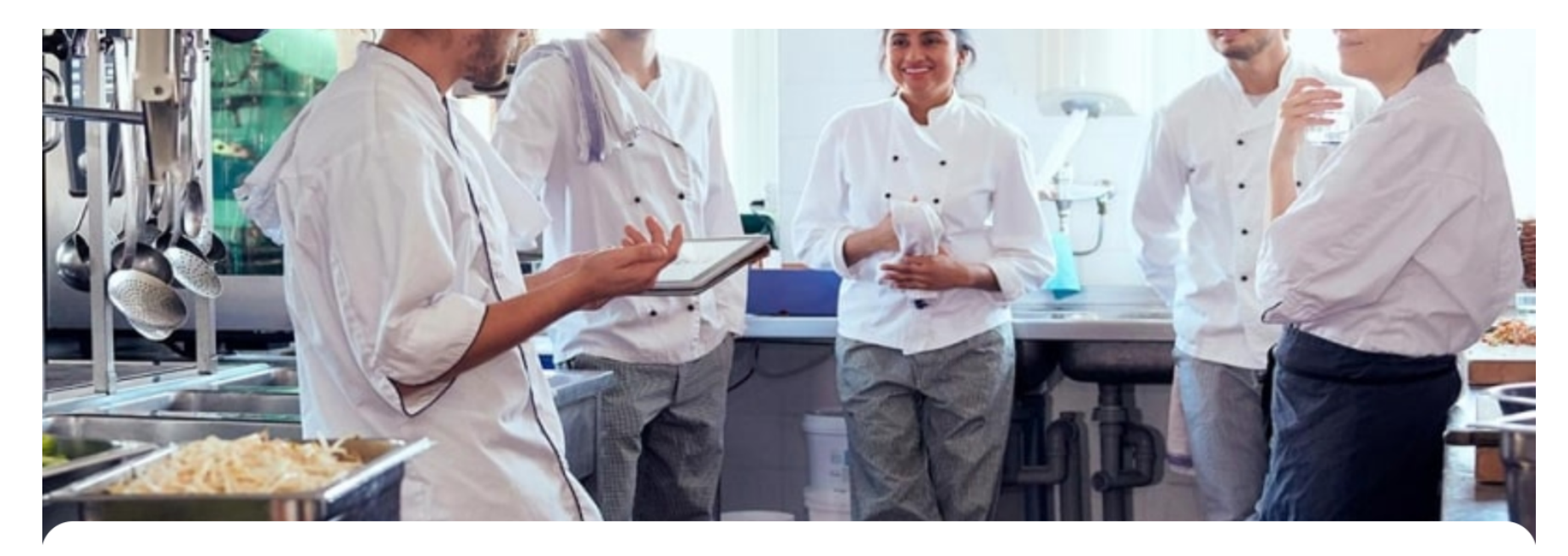

#### Thank you for your order!

Your order 171 is complete.

Your order will be prepared as soon as possible.

Powered by DISH POS Payment

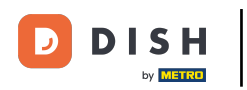

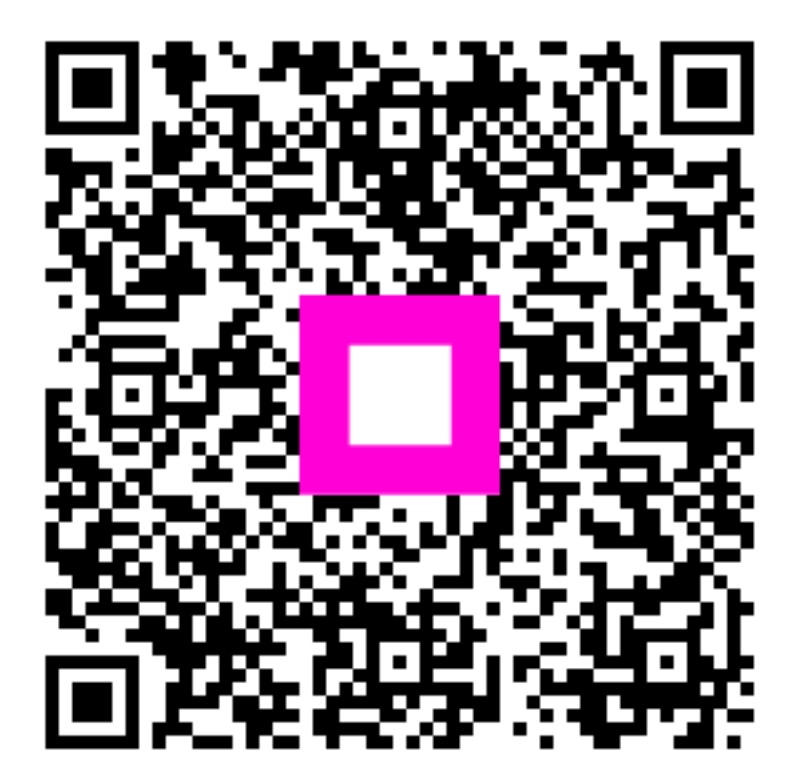

Scansiona per andare al lettore interattivo